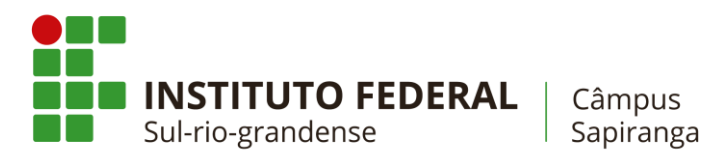

# COTIN

### Manual de configuração de rede wireless em notebooks não pertencentes ao IFSul Câmpus Sapiranga

### 1. Excluir redes Preexistentes

- 1.1. Selecione o ícone **Rede** all OU *(* na área de notificação.
- 1.2. Na lista de redes, escolha a opção **Configurações de rede**.
- 1.3. Em Wi-Fi, selecione Gerenciar configurações de Wi-Fi.

| ← Configurações   | - 🗆 X                                        |
|-------------------|----------------------------------------------|
| 🔅 REDE E INTERNET | Localizar uma configuração 🖉                 |
| Wi-Fi             | Ativado                                      |
| Modo avião        | SPG-ACAD802.1x<br>Seguro                     |
| Uso de dados      | SPG-ADM802.1x                                |
| VPN               |                                              |
| Conexão discada   | Aberto                                       |
| Ethernet          | Opções avançadas                             |
| Ргоху             | Gerenciar configurações de Wi-Fi             |
|                   | Configurações relacionadas                   |
|                   | Alterar opções de adaptador                  |
|                   | Alterar opções avançadas de compartilhamento |
|                   | Central de Rede e Compartilhamento           |
|                   | Grupo Doméstico                              |

1.4. Selecione cada uma das redes conhecidas e escolha a opção **Remover**.

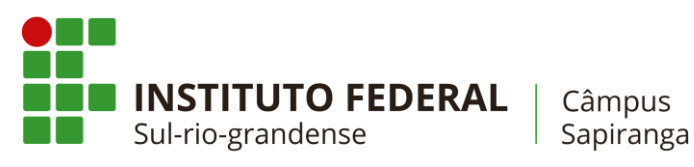

# COTIN

#### 2. Configurar rede acadêmica

- 2.1. No Menu Iniciar 🗮, pesquise sobre Central de Rede e Compartilhamento.
- 2.2. Selecione **Configurar uma nova conexão de rede**.
- 2.3. Escolha a opção Conectar-se manualmente a uma rede sem fio
- 2.4. Insira as informações conforme o exemplo

|   |                          |                              |                       | _         |       | ×   |
|---|--------------------------|------------------------------|-----------------------|-----------|-------|-----|
| ÷ | 🔮 Conectar-se manualment | te a uma rede sem fio        |                       |           |       |     |
|   | Digite as informações    | da rede sem fio que d        | leseja adicionar      |           |       |     |
|   | Nome da rede:            | SPG-ACAD802.1x               |                       |           |       |     |
|   | Tipo de segurança:       | WPA2-Enterprise              | $\sim$                |           |       |     |
|   | Tipo de criptografia:    | AES                          | $\sim$                |           |       |     |
|   | Chave de Segurança:      |                              | Ocultar c             | aracteres |       |     |
|   | 🗹 Iniciar esta conexão a | utomaticamente               |                       |           |       |     |
|   | Conectar mesmo que       | a rede não esteja difundindo |                       |           |       |     |
|   | Aviso: com esta opçã     | o, a privacidade do computa  | dor poderá estar em i | risco.    |       |     |
|   |                          |                              |                       |           |       |     |
|   |                          |                              |                       |           |       |     |
|   |                          |                              |                       |           |       |     |
|   |                          |                              |                       | Avançar   | Cance | lar |

- 2.5. Na janela seguinte, prossiga para Alterar configurações de conexão.
- 2.6. Selecione a guia **Segurança** e desmarque a opção em destaque. Em seguida, entre no menu de **configurações**.

| SPG-ACAD802.1x Proprie   | dades de Rede Sem F            | io                     | ×        |
|--------------------------|--------------------------------|------------------------|----------|
| Conexão Segurança        |                                |                        |          |
|                          |                                |                        |          |
| Tipo de segurança:       | WPA2-Enterprise                | ~                      |          |
| Tipo de criptografia:    | AES                            | ~                      |          |
|                          |                                |                        |          |
|                          |                                |                        |          |
| Escolha um método de a   | utenticação de rede:           |                        |          |
| Microsoft: EAP protegic  | lo (PEAP)                      | C <u>o</u> nfigurações |          |
| sempre que fizer log     | lenciais para esta conex<br>on | ăo                     |          |
|                          |                                |                        |          |
|                          |                                |                        |          |
|                          |                                |                        |          |
| <u>C</u> onfigurações av | ançadas                        |                        |          |
|                          |                                |                        |          |
|                          |                                |                        |          |
|                          |                                |                        |          |
|                          |                                |                        |          |
|                          |                                | OK                     | Cancelar |

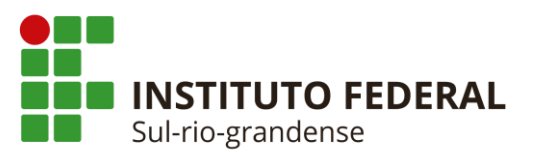

Câmpus Sapiranga

2.7. Desmarque a opção Verificar a identidade do servidor validando o certificado. Após, selecione a ação Configurar...

COTIN

| Propriedades EAP Protegidas X                                                                                                    |
|----------------------------------------------------------------------------------------------------|
| Ao conectar:                                                                                                    |
| Verificar a identidade do servidor validando o certificado                                                                                                    |
| Conectar a estes servidores (exemplos: srv1;srv2;. *\.srv3\.com):                                                                                                    |
| Autoridades de certificação raiz confiáveis:                                                                                                    |
| AddTrust External CA Root Baltimore CyberTrust Root Certum CA Cass 3 Public Primary Certification Authority DigiCert Assured ID Root CA DigiCert Global Root CA DigiCert High Assurance EV Root CA < Notificações antes da conexão: Informar o usuário se a identidade do servidor não puder ser ver $\lor$ |
| Selecionar Método de Autenticação:                                                                                                    |
| Senha segura (EAP-MSCHAP v2)       Configurar         Ativar Reconexão Rápida       Desconectar se o servidor não tiver TLV com cryptobinding         Habilitar Privacidade de Identidade       OK                                                                                                    |

2.8. Desmarque a caixa de seleção, conforme a figura abaixo e, em seguida, selecione **OK**.

| Propriedades de EAP MSCHAPv2                                                                                                    | ×                                              |                          |
|----------------------------------------------------------------------------------------------------|------------------------------------------------|--------------------------|
| Ao se conectar:<br>Usar automaticamente meu nome e<br>Iogon do Windows (e o domínio, se                                                                                                    | senha de<br>houver).                           | <b>o</b><br>.srv3\.com): |
| OK Cancela<br>Description of Concellation of Certum CA<br>Cass 3 Public Primary Certification of<br>DigiCert Assured ID Root CA<br>DigiCert Global Root CA<br>DigiCert Global Root CA                                                     | ar<br>Authority                                | ^                        |
| Ungicert High Assurance EV Root CA                                                                                                    | 4                                              | ~ ~                      |
|                                                                                                    | 4                                              | > ×                      |
| Notificações antes da cone <u>x</u> ão: Informar o usuário se a identidade do se                                                                                                    | a<br>ervidor não puder                         | ser veri V               |
| Notificações antes da cone <u>x</u> ão: Informar o usuário se a identidade do se                                                                                                    | a<br>ervidor não puder                         | ser veri V               |
| Origicert High Assurance eV Root CA     Otificações antes da cone <u>x</u> ão:     Informar o usuário se a identidade do se elecionar Método de Autenticação:                                                                             | ervidor não puder                              | ser veri V               |
| Notificações antes da conexão: Informar o usuário se a identidade do se elecionar Método de Autenticação: Senha segura (EAP-MSCHAP v2)                                                                                                    | ervidor não puder                              | ser ver v                |
| Notificações antes da conexão: Informar o usuário se a identidade do se elecionar Método de Autenticação: Senha segura (EAP-MSCHAP v2) Ativar Reconexão Rápida Desconectar se o servidor não tiver TL Habilitar Privacidade de Identidade | ervidor não puder<br>v [<br>V com cryptobindir | ser ver v                |

2.9. Selecione **OK** para finalizar as **Propriedades EAP Protegidas**.

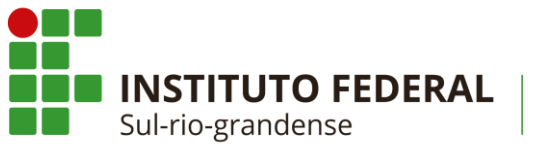

Câmpus Sapiranga

2.10. Ao retornar à janela de **Configurações de Rede Sem Fio**, selecione **Configurações avançadas**.

COTIN

2.11. Marcar a opção Especificar o modo de autenticação e selecionar a opção Autenticação de usuário. Finalize as Configurações avançadas selecionando a opção OK.

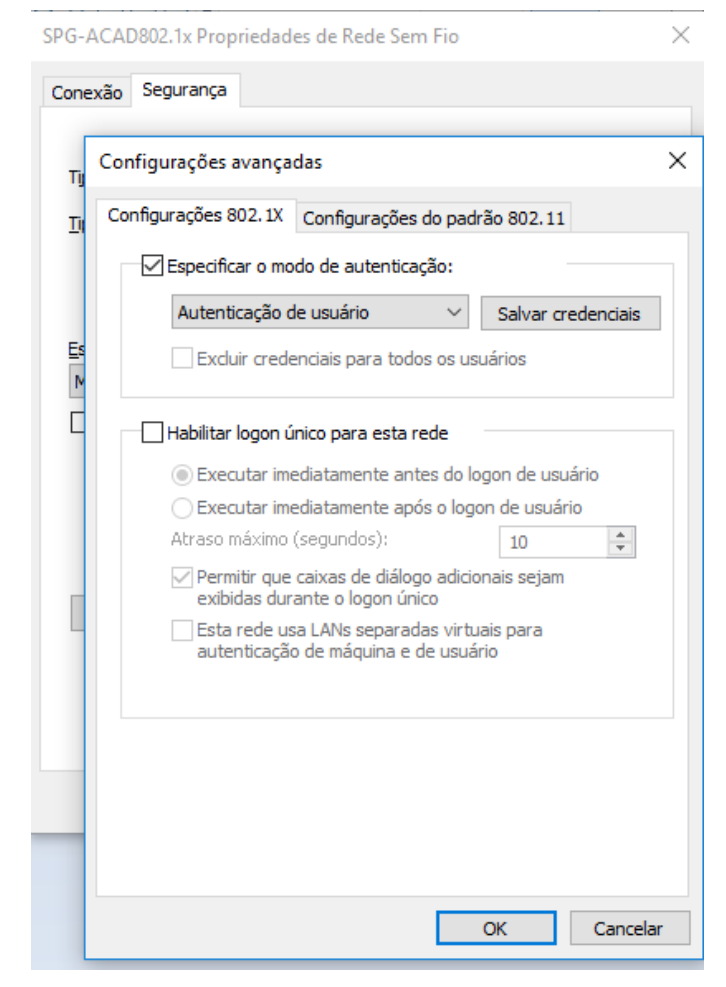

#### 3. Conectar à rede sem fio

- 3.4. Selecione o ícone **Rede all** OU *@* na área de notificação.
- 3.5. Na lista de redes, escolha a rede **SPG-ACAD802.1x** e selecione Conectar.
- 3.6. Digite a chave de segurança (código de matrícula e senha) na caixa de diálogo correspondente.